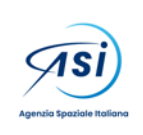

Documento: TN-UOT-2024-010 Data: 01/08/2024 Revisione: versione 1

FAQ del Portale MapItaly

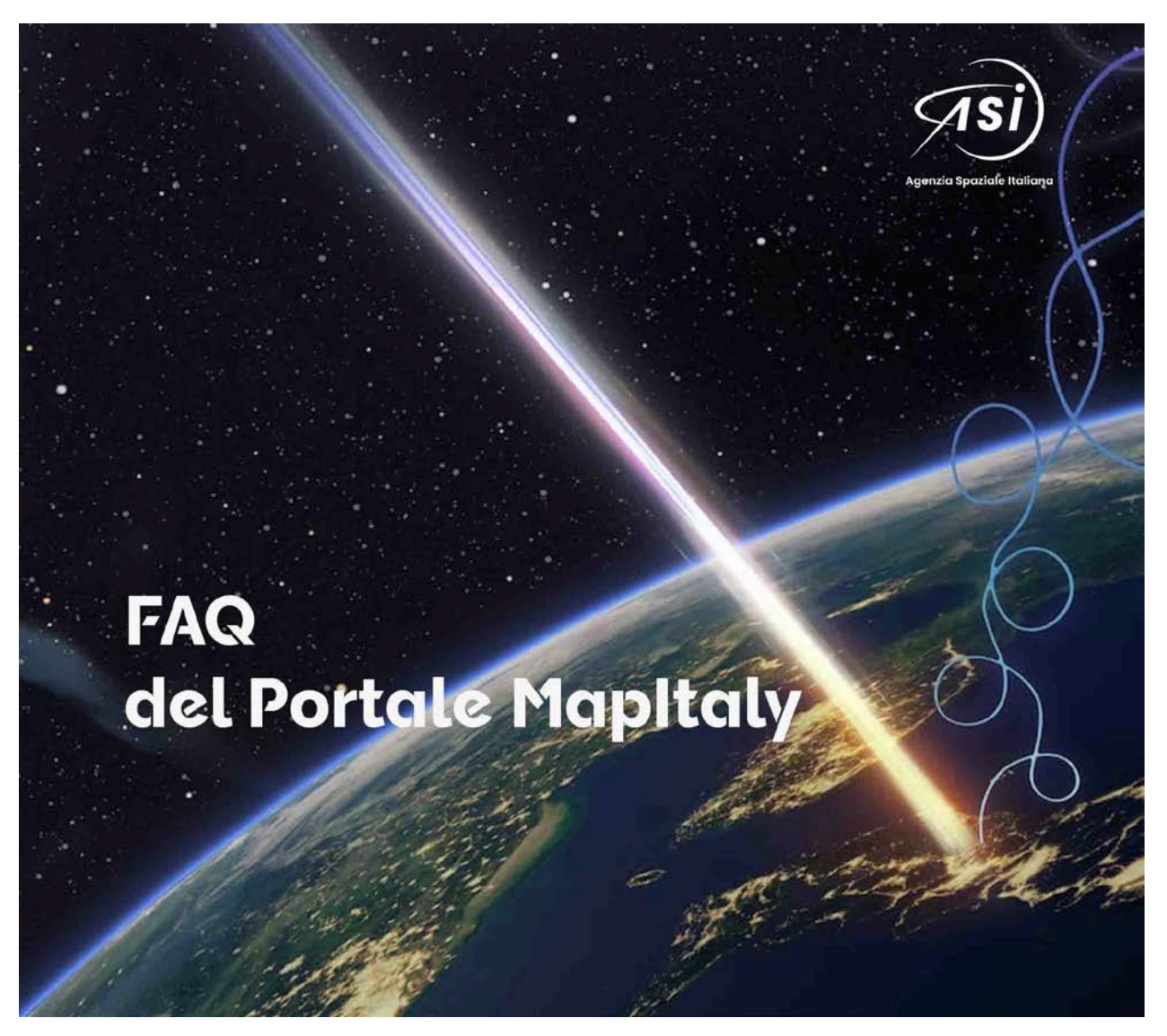

|                              | NOME                                     | FIRMA |
|------------------------------|------------------------------------------|-------|
| PREPARATO                    | Maria Elena CIANFANELLI<br>Gianluca PARI |       |
| VERIFICATO<br>e<br>APPROVATO | Maria VIRELLI                            |       |

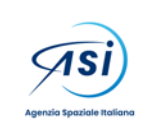

#### FAQ del Portale MapItaly

# FAQ:

### 1. Come si richiede l'accesso?

Gli utenti di MapItaly sono tutti e soli coloro che sono stati accreditati sul portale di COSMO-SkyMed, che abbiano firmato una licenza d'uso e che abbiano una scheda progetto (project card) attiva con area di interesse su tutta l'Italia. L'accesso al portale MapItaly è garantito con le stesse credenziali utilizzate per il portale di COSMO-SkyMed. L'accesso è subordinato alla project card attiva.

### 2. Come si scaricano i prodotti routine?

Una volta effettuata la ricerca e selezionati i risultati, è possibile scaricare i prodotti cliccando sul pulsante "Download" presente in basso sotto l'elenco dei risultati

### 3. Come si scaricano i prodotti on demand?

Una volta effettuata la richiesta di elaborazione e terminato il processamento, è possibile scaricare i prodotti dalla sezione del menù in alto a destra, seguendo il percorso:

"My Account" -> "On Demand Processing" -> dettagli ordine -> selezione prodotti da scaricare -> "Download Selected"

### 4. Come si cercano prodotti con beam omologhi CSK/CSG?

Si esegue la scelta selezionando la variabile filtro avanzato denominata "Off-nadir Angle". Si riportano escerti da questo manuale e dalla documentazione di COSMO-SkyMed utili alla scelta.

Da questo manuale, pg. 13 e ss.:

#### "Modalità Routine:

In questa modalità il Portale permette la ricerca di tutto ciò che è stato sistematicamente processato secondo un taglio (framing) predefinito della strisciata acquisita. A ciascun frame è associato un TileID: in questo modo l'utente ha diretto accesso a un gruppo di prodotti di livello L1A, che garantisce la disponibilità di dataset interferometrici. Una volta selezionati, i **prodotti di livello L1A in formato HDF5 sono immediatamente disponibili** per il download da parte dell'utente nella stessa pagina. Nella modalità routine l'utente ha la possibilità di navigare nell'archivio dei prodotti già preconfezionati, ma non di chiedere un nuovo processamento dei dati.

La modalità Routine permette di specificare ulteriormente la ricerca per tipo: Standard o TileID. A seconda della scelta, vengono proposti o meno ulteriori filtri.

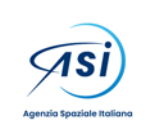

FAQ del Portale MapItaly

La modalità Standard è la modalità di ricerca di default del sistema:

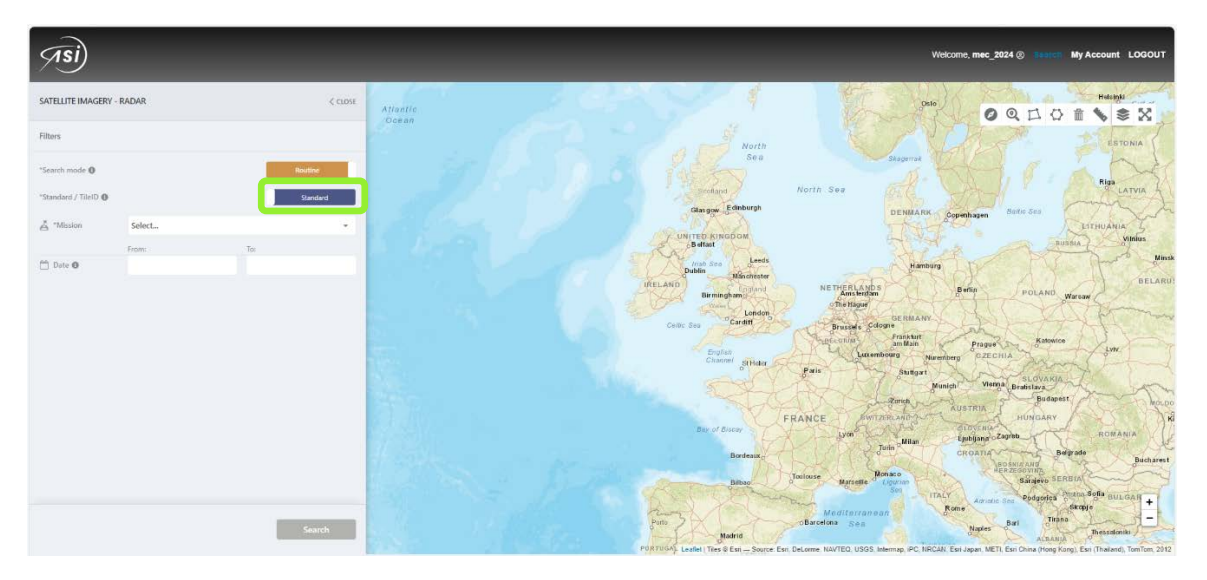

Figura 9: Modalità Standard; parziale della pagina

Subito sotto, nella sezione Mission, si può effettuare la **scelta della missione** di cui si vogliono cercare i prodotti:

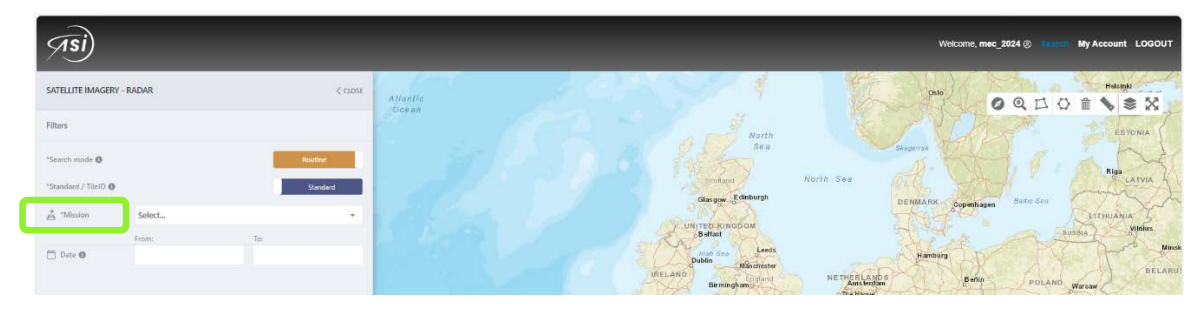

Figura 10: Selezione missione; parziale della pagina

Una volta selezionata l'una, l'altra o entrambe le missioni (è possibile eseguire una ricerca in maniera simultanea sia sulla prima che sulla seconda generazione di satelliti):

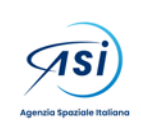

Documento: TN-UOT-2024-010 Data: 01/08/2024 Revisione: versione 1

FAQ del Portale MapItaly

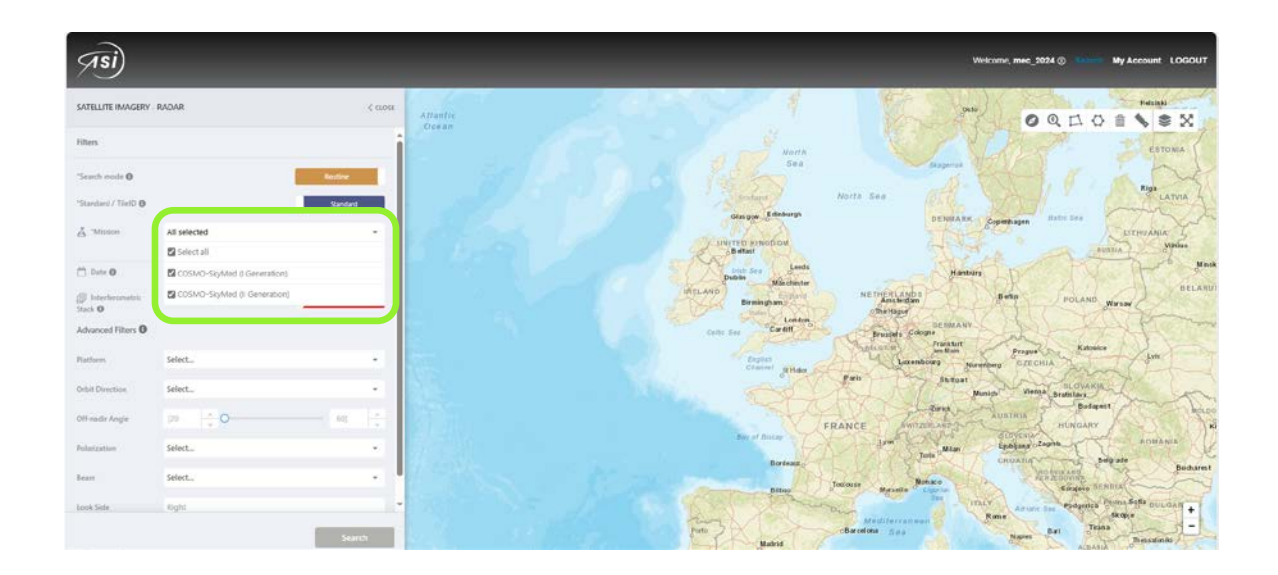

Figura 11: Selezione missione; parziale della pagina

| (Isi)                                 |                             | Welcome, mes. 2024 🛞 👘 🗤 My Ar                                                                                                    | count LOGOUT |
|---------------------------------------|-----------------------------|----------------------------------------------------------------------------------------------------|--------------|
| SATELLITE IMAGERY                     | - RADAR < close             | Alfantia De Contra Contra Cont | Federald     |
| Filters                               | i                           | with 100 1                                                                                                    | ESTONA       |
| Search mode O                         | Bostine                     |                                                                                                    | DE           |
| "Standard / TielD 0                   | Slandard                    | States Noth See                                                                                                    | LATVIA 1     |
| A Mission                             | All selected +              | The second second secon | HIANIN L     |
|                                       | 🖬 Select all                | Batasi Batasi                                                                                                    | Wittin       |
| 🗂 Date 0                              | COSIVO-SkyMed & Generations | Data and Londs Hantsing                                                                                                    | - Minik      |
| (j) Interferometric<br>Stock <b>O</b> | COSMO-SigMed () Generation  | METLAGO BRANDAR STREAM BUT POLAND VIEW                                                                                                    | RELAKU!      |

se si chiude il menù a tendina tramite il triangolino a destra,

Figura 12: chiusura selezione missione; parziale della pagina

si può accedere ai filtri avanzati. Dopo la determinazione di ciascun filtro, come nel caso della scelta della missione, si deve chiudere il menù a tendina per poter procedere con la variabile filtro successiva. Le variabili filtro compaiono a mano a mano che si scorre con il cursore a sinistra della sezione e permettono di impostare "data", "piattaforma", "orbit direction", "off-nadir angle" (utilizzabile in alternativa alla scelta del beam, perché consente di selezionare un range e dunque eventualmente diversi beam, che ricadono all'interno di questo range), "polarization", "beam". Il "lookside" è impostato e bloccato al valore Right perché tutte le acquisizioni sono svolte in right-looking."

Estratto da "COSMO-SkyMed Mission and Products Description":

"Si riportano gli angoli off-nadir rispetto al corrispondente beam:

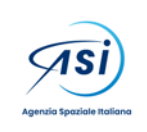

Documento: TN-UOT-2024-010 Data: 01/08/2024 Revisione: versione 1

### FAQ del Portale MapItaly

| CSK - StripMap HIMAGE |        |        |  |  |
|-----------------------|--------|--------|--|--|
| Beam                  | Near   | Far    |  |  |
| H4-OA                 | 16.360 | 20.150 |  |  |
| H4-0B                 | 20.050 | 23.500 |  |  |
| H4-1                  | 22,600 | 25.660 |  |  |
| H4-2                  | 23.130 | 26.210 |  |  |
| H4-3                  | 25.100 | 28.000 |  |  |
| H4-4                  | 27.710 | 30.470 |  |  |
| H4-5                  | 29.270 | 31.960 |  |  |
| H4-6                  | 30.600 | 33.380 |  |  |
| H4-7                  | 32.430 | 34.830 |  |  |
| H4-8                  | 33.600 | 36.000 |  |  |
| H4-9                  | 34.600 | 37.200 |  |  |
| H4-10                 | 35.900 | 38.150 |  |  |
| H4-11                 | 37.510 | 39.600 |  |  |
| H4-12                 | 38.560 | 40.670 |  |  |
| H4-13                 | 39.340 | 41.390 |  |  |
| H4-14                 | 40.000 | 42.000 |  |  |
| H4-15                 | 41.790 | 43.620 |  |  |
| H4-16                 | 43.100 | 44.800 |  |  |
| H4-17                 | 44.490 | 45.920 |  |  |
| H4-18                 | 45.690 | 46.850 |  |  |
| H4-19                 | 46.800 | 47.990 |  |  |
| H4-20                 | 47.690 | 48.700 |  |  |
| H4-21                 | 48.640 | 49.800 |  |  |
| H4-22                 | 49.660 | 50.640 |  |  |

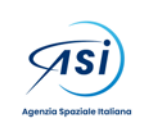

## FAQ del Portale MapItaly

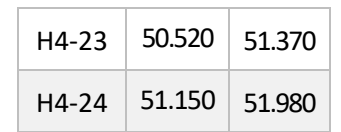

| CSG - Stripmary Imaging |                          |                            |                       |  |  |
|-------------------------|--------------------------|----------------------------|-----------------------|--|--|
| Seam i1                 | Near off-<br>nadir angle | Center off-<br>nadir angle | Far of<br>nadir angle |  |  |
| STR-001.                | 16.36                    | 18.25                      | 20.14                 |  |  |
| STR-002                 | 19.96                    | 21.73                      | 23.5                  |  |  |
| STR-003                 | 22.6                     | 24.13                      | 25.65                 |  |  |
| STR-004                 | 23.13                    | 24.67                      | 25.21                 |  |  |
| STR-005                 | 25.09                    | 26.55                      | 28                    |  |  |
| STR-006                 | 27.71                    | 29.09                      | 30.47                 |  |  |
| STR-007                 | 29.27                    | 30.61                      | 31.96                 |  |  |
| STR-008                 | 30.6                     | 31.99                      | 33.38                 |  |  |
| STR-009                 | 32.3                     | 33.52                      | 34.75                 |  |  |
| STR-010                 | 53.6                     | 34.8                       | 35.99                 |  |  |
| STR-011.                | 34.59                    | 35.9                       | 37.2                  |  |  |
| STR-012                 | 35.9                     | 37.02                      | 38.14                 |  |  |
| STR-013                 | 37.41                    | 38.47                      | 39.54                 |  |  |
| STR-014                 | 38.55                    | 39.61                      | 40.67                 |  |  |
| STR-015                 | 39.37                    | 40.38                      | 41.39                 |  |  |
| STR-016                 | 40.06                    | 41                         | 41.95                 |  |  |
| STR-017                 | 41.34                    | 42.27                      | 43.2                  |  |  |
| STR-018                 | 43.03                    | 43.56                      | 44.7                  |  |  |
| STR-019                 | 44.49                    | 45.2                       | 45.92                 |  |  |

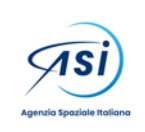

Documento: TN-UOT-2024-010 Data: 01/08/2024 Revisione: versione 1

| STR-020  | 45.68          | 46.27 | 46.85 |
|----------|----------------|-------|-------|
| STR-021  | 46.79          | 47.39 | 47.98 |
| STR-022  | 47.68          | 48.19 | 48.69 |
| STR-023  | 48.61          | 49.18 | 49.75 |
| STR-024  | 49.65          | 50.13 | 50.61 |
| STR-1125 | 50.51          | 50.94 | 51.36 |
| STR-826  | 51.14          | 51.56 | 51.98 |
| STR-027  | 51 <b>.</b> 98 | 52.42 | 52.86 |

#### FAQ del Portale MapItaly

## 5. Come posso cercare i prodotti su un'area definita da kml? Seguendo il percorso:

Search by Coordinates -> KML

# 6. Come posso esportare i risultati della ricerca?

Seguendo il percorso:

Download Results -> selezione formato